# **UNIVERSAL ACCOUNT NUMBER (UAN)**

USER MANUAL ON UAN FUNCTIONS IN UAN Driven Member PORTAL JULY 2014

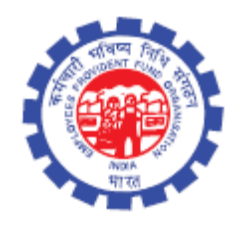

IS DIVISION EMPLOYEES' PROVIDENT FUND ORGANISATION Head Office, New Delhi

# USER MANUAL ON UAN FUNCTIONS IN UAN DRIVEN MEMBER PORTAL

#### **SCOPE OF THE DOCUMENT:**

EPFO has launched a Universal Account Number (UAN) driven Member Portal to provide a number of facilities to its members through a single window. Member has to activate his/her registration to avail various facilities such as UAN card download, member passbook download, updation of KYC information, listing all his/her member ids to UAN, file and view transfer claim. As of now, only active members, for whom employer has uploaded the Electronic Challan-cum-Return for the wage month of Jan 2014 onwards (who have been allotted UAN) would be able to register themselves on UAN driven Member Portal. For registration, member has to obtain UAN from his/her employer alongwith member ID. Member's mobile number would be required to activate registration.

#### **OBJECTIVE OF UAN:**

A universal number will be generated for each of the PF Account Number at EPFO NDC. The UAN will act as an umbrella for the multiple Member Ids allotted to the same individual. The idea is to concatenate multiple Member Identification Numbers (Member Id) allotted to a single member under single Universal Account Number. This will help the member to view details of all the Member Identification Numbers (Member Id) linked to it. If a member has already been allotted Universal Account Number (UAN) then he/ she may provide the same to new establishment/ employer which in turn will mark the new allotted Member Identification Number Identification Number (UAN).

The main objective behind this new function is to capture KYC details of its members in order to eliminate the dependency on the employer and improve the quality of service. The KYC details will be tagged against the allotted UAN rather the member id thereby eliminating the redundancy.

#### **PRE-CONDITIONS:**

- Must exist in the ECR w.e.f. Jan 2014 onwards.
- Must obtain UAN no. and member id from employer.
- Activation of the registration is mandatory.
- Has to create user name and password for accessing UAN driven member portal.
- Must have scanned copies of the KYC documents to be uploaded.

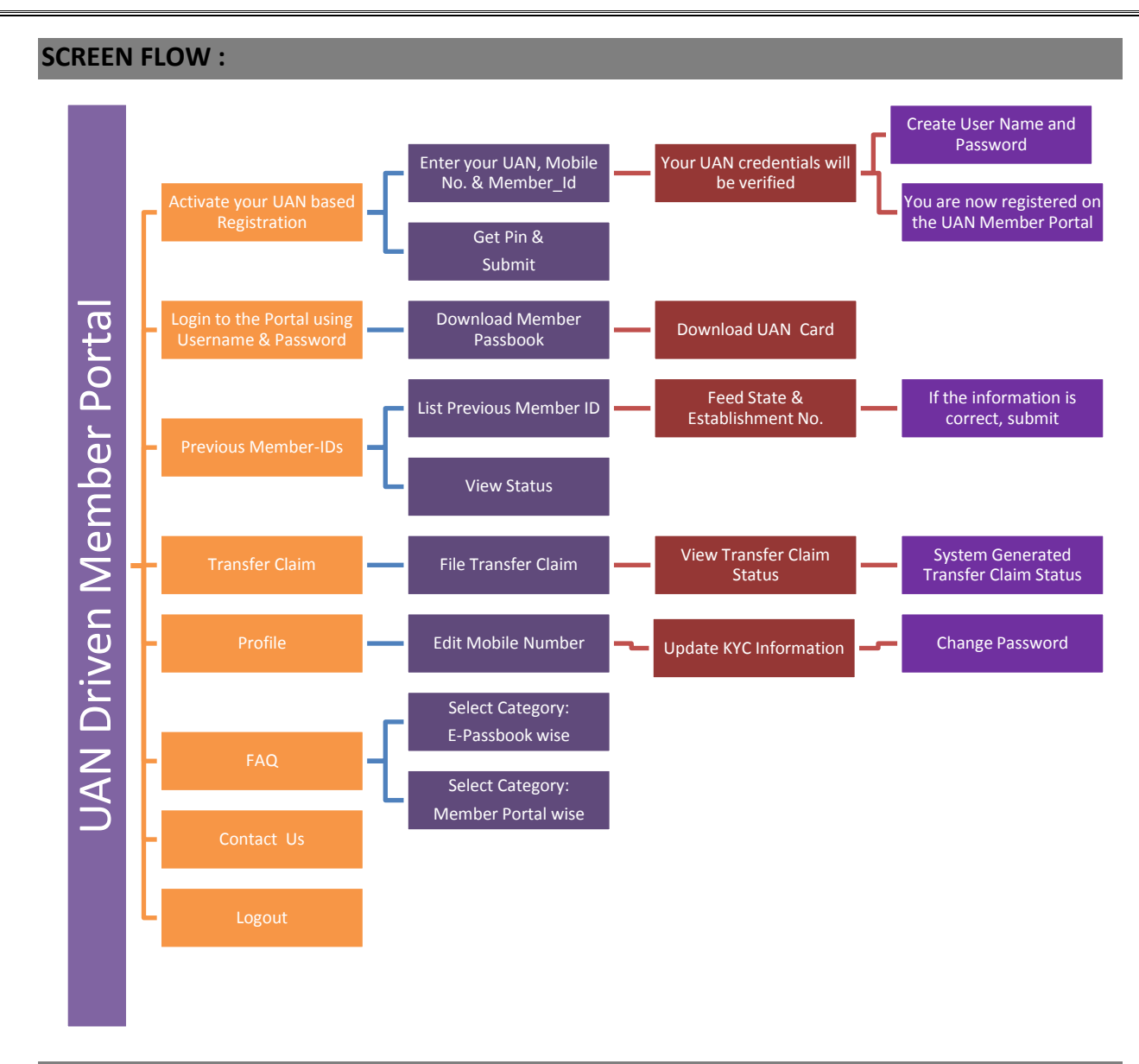

## **EXPLANATION THROUGH SCREEN SHOTS :**

The member can avail the following facilities through UAN driven member portal:-

- Activation of Member's UAN Registration by entering their UAN, Mobile No. & Member\_Id.
- Login to the Portal using Username & Password created by Member only.
  - o Download
    - Download Member Pass Book
    - Download UAN Card
  - o Previous Member-IDs
    - List Previous Member ID
    - View Status
  - o Transfer Claim
    - File Transfer Claim
    - View Transfer Claim Status
    - System Generated Transfer Claim Status
  - o Profile
    - Edit Mobile Number

- Update KYC Information
- Change Password
- o FAQ
  - E-passbook wise
  - Member Portal wise
- o Contact us

The screen given below facilitates members to opt for activation of their UAN based registration as well as login to this Portal. As this is a first screen of this portal, instructions to be followed by Members for its full utility alongwith information and advantages of this portal are well defined. Hyperlink for FAQ has also been given.

| (A Statutory body under Ministry of Labour and Employment, Government of In                                                                                                    | dia ) MEMBER e-SEWA                                                                                                    |
|----------------------------------------------------------------------------------------------------|----------------------------------------------------------------------------------------------------|
| VELCOME MEMBERS                                                                                                    | LOGIN                                                                                                    |
| रिव ईपीएफ सदस्य !                                                                                                    | Usemame                                                                                                    |
| • इंपीएफजी में अपने सदस्यों को एकज खिड़की के माध्यम से सुविधाजी को प्रदान करने हेतु युनिवर्सज खाता संख्या (यू.ए.एन.) सदस्य पोर्टल शुरू किया हूं।<br>• विभिन्न सुविधाजी जसे कि यू.ए.ए.न. कार्ड वाउनलोड. सदस्य पासबुक. के बाई सी जानकारी की अदयतन आदि का लाभ उठाने के लिए अपने पंजीकरण को सक्रिय<br>करीं<br>• पारेम में, केवल सक्रिय सदस्यों (जिनका योगटान अनदबर 2013 माह के बाद इंसीजार के माध्यम से प्राप्त हुआ) खुद को पंजीकृत करने में सक्षम होंगे।<br>• पंजीकरण के लिए. अपने सदस्य आईडी के साथ नियोक्ता से यू.ए.एन. प्राप्त करना होगा।<br>• पंजीकरण को सक्रिय करने के लिए आपको अपने मोबाइन नेवर की आवश्यकता होगा। | Password Sign In                                                                                                    |
| FAQ के लिए यहां किंत्रक करों                                                                                                    | Forgot Login? Activate your UA                                                                                                    |
| गेटः                                                                                                    |                                                                                                    |
| • एक सोबाइल नंबर एक ही पंजीकरण के लिए इस्तेमाल किया जा सकता है।<br>• सदस्य UAN के साथ चिटिनत किये गये कर्मचारी भविष्य निमि खातों की पासबुक देख सकता है।<br>• पासबुक की सुविधा इंपीएफ स्कीस 1962 के तहत छुट पान्त प्रतिष्ठानों के सदस्यों के लिए उपलब्ध नहीं हैं।<br>Dear EPF Members !!                                                                                                    | ADVANTAGES OF REGISTRATION<br>अपनी जवीनतर पासवुक कभी भी डाउनलोड / प्रिंट करे।<br>Download/Print your Updated Passbook anytime.                                                                                |
| EFFO has launched an Universal Account Number (UAN) based Member Portal to provide a number of facilities to its members through a<br>single window     Activate your registration to avail various facilities such as UAN card download, member passbook, updation of KYC information etc.     As of now, only active members (contribution received through ECR for the wage month October 2013 onwards) would be able to register themselves.     For registration. obtain UAN from your employer alongwith your member ID.     Your mobile number would be required to activate registration.                    | अपना UAN काई डाउनलेड / घिंट करें।<br>Download/ Print your UAN Card,<br>अपने सदस्य खाले को UAN से जोड़े।<br>List all your Member IDs to UAN,<br>दावा हरूलेतरण करना वु देखना!<br>File and view Transfer Claims. |
| Please oliok here to read FAQ.                                                                                                    | अपनी KYC संबंधित जानकारी को सुधारना!                                                                                                    |
| Note:                                                                                                    | update your KYC information.                                                                                                    |
| One mobile number can be used for one registration only.<br>A member can view the passbooks of the EPF accounts which has been tagged with UAN.<br>The facility of passbook is not available for members of establishments having exemption under the EPF Scheme 1952.<br>Activity your UAN based registration >>                                                                                                    |                                                                                                    |

Once member press the radio button 'Activate your UAN based registration', following screen appears wherein member has to tick on the option given that he/she has read and understood the instructions.

| Employees' Provident Fund Organisation, India     (A Statutory body under Ministry of Labour and Employment, Government of India) | Universal Account Number (UA<br>MEMBER e-SEWA |
|----------------------------------------------------------------------------------------------------|-----------------------------------------------|
| UAN आधारित प्रंजीकरण को सक्रिय करें<br>ACTIVATE YOUR UAN BASED REGISTRATION                                                       | ном                                           |
| $\bigcirc$                                                                                                    |                                               |
|                                                                                                    |                                               |
|                                                                                                    |                                               |
|                                                                                                    |                                               |
|                                                                                                    |                                               |

After ticking on the above option, the following screen allows members to actually activate their UAN based registration. Member has to feed his/her UAN, mobile no. and member\_id. After feeding the characters shown there on the screen, member has to press the radio button 'Get Pin'. Within 5 minutes, pin will come on his/her mobile no. Using that pin, he/she has to submit the record declaring that the details provided belong to him/her and he/she understands that his/her mobile number will be recorded and in case of any complaint regarding misuse of the facility and/or false declaration, his details may be handed over to the appropriate authority for suitable action.

| P W McAfee ?                                                                                                    |                                                                                                    |      |
|----------------------------------------------------------------------------------------------------|----------------------------------------------------------------------------------------------------|------|
|                                                                                                    | UAN आधारित पंजीकरण को सक्रिय करें                                                                                                    | HOME |
|                                                                                                    | ACTIVATE YOUR UAN BASED REGISTRATION                                                                                                    |      |
| ✓                                                                                                    | I Have Read and Understood the <u>Instructions</u> .                                                                                                    |      |
| Note:<br>Enter your Universal Account Number (UAN)* :<br>Enter your Mobile Number* :<br>Select the state * :<br>IFRBIV                                                                         | Compulsory Fields  Please enter the following details to activate your UAN.  100005646038  9811183575 Enter your Member ID below  DELHI  DELHI DELHI DE |      |
| प्रतिजख्यान:<br>में घोषणा करता है कि उपर कि<br>सम्बन्ध में किसी भी सिकाय<br>Disclaimer:<br>I declare that the details<br>facility and/or false declar<br>☑ I Agree<br>Enter Authorization PIN: | r गई प्रतिष्टि मुझसे संबंधित हैं। मुझे यह भी जानकारी हैं कि सेरा मोबाइल न. दर्ज किया जायेगा और ऊपर दी गई जानकारी और / या झूटी घोषणा के दुरुपयोग के<br>के सामले में सेरी जानकारी उपर्युक्त कार्रवाई के खिए उपयुक्त पाधिकारी को सांपी जा सकती है।<br>provided above belong to me. I understand that my mobile number will be recorded and in case of any complaint regarding misuse of the<br>auton as given above, my details may be handed over to the appropriate authority for suitable action.                                                                                                    |      |
|                                                                                                    |                                                                                                    |      |

Once the submit button is pressed, following screen will appear which will show that member's credentials are verified. This screen allows the member to create username and password for login to this portal to have an access of the facilities provided in the UAN driven Member Portal.

| (A Statutory body under            | Ministry of Labour and Employment, Government of India )                                                  | MEMBER e-SEWA                |
|------------------------------------|----------------------------------------------------------------------------------------------------|------------------------------|
| R SESSION EXPIRES IN 269 SECOND(S) | CREATE USERNAME AND PASSWORD                                                                              | HOME                         |
| Your UAN crede                     | tials are verified. Please verify your details and create a username and password for loggi               | ing in to the Member Portal. |
|                                    | * Compulsory Fields                                                                                       |                              |
| Name :                             | MAHINDER KUMAR                                                                                            |                              |
| Father's/Husband's<br>Name :       | RAMA NAND                                                                                                 |                              |
| Date of Birth :                    | 17-02-1974                                                                                                |                              |
| Establishment<br>Name :            | DRS ROOF TECH & INFRASTRUTURE LTD.                                                                        |                              |
| V                                  | I declare that the name and establishment name shown are correct and belong to me.                        |                              |
|                                    | mahi1234                                                                                                  |                              |
| Username* :                        | (Username should be minimum 8 characters and maximum 35 characters and contain letters and numerals only. |                              |
|                                    | It can be your email address also.)                                                                       |                              |
| Confirm                            | *******                                                                                                   |                              |
| Username .                         |                                                                                                    |                              |
| Password*:                         | (*Password should be alphanumeric, have minimum 1 special character and 8 to 75 characters loop           |                              |
|                                    | (Special characters are one of ! @ # \$ % ^ & * ))                                                        |                              |
| Confirm                            |                                                                                                    |                              |
| Password* :                        |                                                                                                    |                              |
| Email (d* :                        | monster73@gmail.com                                                                                       |                              |
|                                    | Submit                                                                                                    |                              |
|                                    | CODING                                                                                                    |                              |

After submitting, following screen will come and message will go to the member's phone for disseminating his/her username and password to access UAN driven member portal. Member must record this username and password to use it further.

| Employees' Provident Fund Organisation, India<br>A Statutory body under Ministry of Labour and Employment, Government of India                                                                                                    | Universal Account Number (UA)<br>) MEMBER e-SEWA                                                                                                    |
|----------------------------------------------------------------------------------------------------|----------------------------------------------------------------------------------------------------|
| CREATE USERNAME AND PASSWORD                                                                                                    | ном                                                                                                    |
| <ul> <li>Universal Account Number(UAN) has been registered successfully. Your login detail has been sent to your mol same. An small verification link has been sent to your registered email address, please verify your email addre <u>Please click here to continue further</u>.</li> <li>Please keep the following instructions in minds while operating member portal.</li> <li>Do not share your User Name and Password with anybody as it may result in misuse of UAN services being pn</li> <li>Update your Mobile numbar in your profile whenever you change your mobile number. This is important becaus future number of UAN services may be linked to your registered mobile number.</li> <li>Whenever you change your job inform your employer about UAN through Form-11. It will help in tagging all you</li> </ul> | olle number. You can login to the UAN member portal with the<br>ss by login to your email account.<br>ovided to you.<br>se the updates will be sent on the registered Mobile number. In<br>ur Provident Fund Accounts under same UAN. |
|                                                                                                    |                                                                                                    |

Once member has activated his/her UAN based registration, he/she can any time login to the portal by using his/her username and password created by himself/herself.

|                                                                                                    | A second second                                                                                                    |
|----------------------------------------------------------------------------------------------------|----------------------------------------------------------------------------------------------------|
| ELCOME MEMBERS                                                                                                    | LOGIN                                                                                                    |
| य ईपीएफ सदस्य !                                                                                                    | Username mahi1234                                                                                                    |
| इंपीएफओ ने अपने सदस्यों को एकल खिड़की के माध्यम से सुविधाओं को प्रदान करने हेतु यूनिवर्सल खाता संख्या (यू.ए.एन.) सदस्य पोटेल शुरू किया हं)<br>विभिन्न सुविधाओं जेसे कि यू.ए.एन. कार्ड डाउनलोड. सदस्य पासबुन. के बाई सी जानकारी को अद्यतन आदि का लाम उठाने के लिए अपने पंजीकरण को सक्रिय<br>रें।<br>प्रार्भ में केवल सक्रिय सदस्यों (जिनका योगदान अक्टूबर 2013 माह के बाद इंसीआर के माध्यम से पाप्त हुआ) खुद को पंजीकृत करने में सक्षम होंगे।<br>पंजीकरण के लिए. अपने सदस्य आईडी के साथ नियोक्ता से यू.ए.एन. पाप्त करना होगा।<br>पंजीकरण के लिए. अपने सदस्य आईडी के साथ नियोक्ता से यू.ए.एन. पाप्त करना होगा। | Password  Sign In                                                                                                    |
| Q के लिए यहां क्लिक करों                                                                                                    | Forgot Login? Activate your UA                                                                                                 |
| 2:                                                                                                    |                                                                                                    |
| থক দৌৰাহজ লৰং থক ही पंजीकरण के लिए इस्तेमाल किया जा सकता है।<br>सदस्य UAN के साथ चिहिनत किये गये कर्मचारी मविष्य विभि खातों की पासबुक देख सकता है।<br>पासबुक की सुबिधा इंपीएफ स्कीम 1952 के तहत छुट प्राप्त प्रतिष्ठानों के सदस्यों के लिए उपलब्ध नहीं है।<br>ear EPF Members !!                                                                                                    | ADVANTAGES OF REGISTRATION<br>अपनी नवीनतम पासबुक कभी भी डाउनलोड / प्रिंट करे!<br>Download/Print your Updated Passbook anytime. |
| EPFO has launched an Universal Account Number (UAN) based Member Portal to provide a number of facilities to its members through a<br>ngle window<br>Activate your registration to avail various facilities such as UAN card download, member passbook, updation of KYC information etc.                                                                                                    | , প্রথন। UAN কর্টে রাওললার / মিঁट কरे।<br>Download/ Print your UAN Card,<br>মালর মর্বাচন কর্বে কাঁ। IAN যা কাঁই।               |
| As of now, only active members (contribution received through ECR for the wage month October 2013 onwards) would be able to register                                                                                                    | List all your Member IDs to UAN.                                                                                               |
| emeeves.<br>For registration, obtain UAN from your employer alongwith your member ID.<br>Your mobile number would be required to activate registration.                                                                                                    | दावा हस्तांतरण करना व्देखना!<br>File and view Transfer Claims.                                                                 |
| ease click here to read FAQ.                                                                                                    | अपनी KYC संबंधित जानकारी को सुधारना!                                                                                           |
| te:                                                                                                    | opuale your KTC mormation.                                                                                                    |
| One mobile number can be used for one registration only.<br>A member can view the passbooks of the EPF accounts which has been tagged with UAN.                                                                                                    |                                                                                                    |

Sign in with correct username and password will enable the user to switch to next screen which will appear as below:-

| DOWNLOAD | PREVIOUS MEMBER ID                                   | TRANSFER CLAIM                                       | PROFILE | FAQ | CONTACT US | LOGOUT | Welcome MAHI<br>UAN 1000056 |
|----------|------------------------------------------------------|------------------------------------------------------|---------|-----|------------|--------|-----------------------------|
| षिय ईप   | ोएफ सदस्य !                                          |                                                      |         |     |            |        |                             |
| Dear     | अपनी नवीनतम पासबुरू क<br>Download/Print your U       | मी भी डाउनलोड / प्रिंट करे!<br>Jpdated Passbook anyt | ime.    |     |            |        |                             |
|          | अपना UAN काई ਭਾਤਜਕੀਤ<br>Download/ Print your         | / प्रिंट करे!<br>UAN Card.                           |         |     |            |        |                             |
|          | अपने सदस्य खाते को UAN<br>List all your Member I     | से जोड़े!<br>Ds to UAN.                              |         |     |            |        |                             |
|          | दावा हस्तांतरण करना व् देख<br>File and view Transfer | ाना!<br>Claims.                                      |         |     |            |        |                             |
|          | अपनी KYC संबंधित जानका<br>Update your KYC infor      | री को सुधारना!<br>mation.                            |         |     |            |        |                             |

The screen above address member by member's name and UAN on the R.H.S. and displays instructions alongwith information and facilitates members to Download Passbook/UAN Card, Tag Previous Member ID/View Linking Status, File Transfer Claim/View Transfer Claim Status/System

Generated Transfer Claim Status, Edit Mobile Number/Update KYC Information/Change Password, View FAQ, Contact Us and Logout.

Download button facilitates member to download passbook and UAN Card.

| DOWNLOA  | D PREVIOUS MEMBER                          | ID TRANSFER CLAIN                                        | PROFILE       | FAQ | CONTACT US | LOGOUT | Weicome MAHIND<br>UAN 100 <u>0056460</u> |
|----------|--------------------------------------------|----------------------------------------------------------|---------------|-----|------------|--------|------------------------------------------|
| DOWNLOAD | PASSBOOK                                   |                                                          |               |     |            |        |                                          |
| DOWNLOAD | UAN CARD                                   |                                                          |               |     |            |        |                                          |
|          | प्रेय ईपीएफ सदस्य !<br>२०२४ EBE Mombars !! |                                                          |               |     |            |        |                                          |
|          | year CPT Members !!                        |                                                          |               |     |            |        |                                          |
|          | •<br>• Download/Print                      | खुक कभी भी डाउनलोड / प्रिंट क<br>your Updated Passbook a | t!<br>nytime. |     |            |        |                                          |
|          | अपना UAN काई डा                            | उनलोड / प्रिंट करे!                                      |               |     |            |        |                                          |
|          | Download/ Print                            | your UAN Card.                                           |               |     |            |        |                                          |
|          | अपने सदस्य खाते न<br>List all your Mer     | ਜੇ UAN से ਗੇੜੇ!<br>mber IDs to UAN.                      |               |     |            |        |                                          |
|          | दाबा हस्तांतरण करव                         | ना व् देखना!                                             |               |     |            |        |                                          |
|          | File and view Tr                           | ansfer Claims.                                           |               |     |            |        |                                          |
|          | अपनी KYC संबंधित<br>Update your KY         | ा जानकारी को सुधारना।<br>C information,                  |               |     |            |        |                                          |
| 1.0      | 1.11.1.1.1.1.1.1.1                         |                                                          |               |     |            |        |                                          |
|          |                                            |                                                          |               |     |            |        |                                          |

When member selects an option 'Download Passbook' following screen will appear showing the Member Passbook. There is a radio button 'Download Passbook' on the RHS on top of the screen which enables member to download the pdf of passbook.

| DOWNLOAD                                                                                         | PREVIOUS MEMBER ID                                                                                     | TRANSFER CLAIM                                                                                                    | PROFILE                                                                | FAQ                                                                            | CONTACT US                                                             | LOGOUT                                                                                                    | v                                                                                                    | Welcome MAHIN<br>UAN 100005640                          |
|--------------------------------------------------------------------------------------------------|----------------------------------------------------------------------------------------------------|----------------------------------------------------------------------------------------------------|------------------------------------------------------------------------|--------------------------------------------------------------------------------|------------------------------------------------------------------------|----------------------------------------------------------------------------------------------------|----------------------------------------------------------------------------------------------------|---------------------------------------------------------|
|                                                                                                  |                                                                                                    |                                                                                                    | सत<br>Memb                                                             | स्य पासबुक<br>er Passbo                                                        | ok                                                                     |                                                                                                    |                                                                                                    |                                                         |
|                                                                                                  |                                                                                                    |                                                                                                    | ricino                                                                 |                                                                                |                                                                        |                                                                                                    |                                                                                                    |                                                         |
|                                                                                                  |                                                                                                    |                                                                                                    |                                                                        |                                                                                |                                                                        |                                                                                                    | Download Base                                                                                                    | thank                                                   |
| _                                                                                                |                                                                                                    |                                                                                                    |                                                                        |                                                                                |                                                                        |                                                                                                    | Download Pass                                                                                                    | SDOOK                                                   |
|                                                                                                  | 10 mm                                                                                                  |                                                                                                    |                                                                        |                                                                                |                                                                        |                                                                                                    |                                                                                                    | ^                                                       |
|                                                                                                  | कर्मच                                                                                                  | गरी भविष्य निधि                                                                                                    | ो संगठन                                                                | (अम एवं रो                                                                     | जगार मंत्रालय,                                                         | भारत सरकार)                                                                                                    | 6                                                                                                    | Ŷ                                                       |
|                                                                                                  | कर्मच<br>Emplo                                                                                         | गरी भविष्य निधि<br>oyees Provident                                                                                                    | ो संगठन<br>Fund Or                                                     | (अम एवं रो<br>rganisati                                                        | जगार मंत्रालय,<br>on(Ministry o                                        | भारत सरकार)<br>of Labour & Em                                                                                                    | ployment, Govt. of I                                                                                                    | India)                                                  |
|                                                                                                  | कर्मच<br>Emplo                                                                                         | गरी भविष्य निधि<br>oyees Provident                                                                                                    | ो संगठन<br>Fund Or                                                     | (अम एवं रो<br>rganisati                                                        | जगार मंत्रालय,<br>ion(Ministry d                                       | भारत सरकार)<br>of Labour & Em<br>आत                                                                                                    | ployment, Govt. of i<br>तेम बार अद्यतन 15-07-20                                                                                                    | India)<br>014                                           |
| सिद                                                                                              | कर्मच<br>Emplo                                                                                         | गरी भविष्य निद्धि<br>pyees Provident<br>सदस्य पास<br> स्रदस्य कानम                                                                                               | र संगठन<br>Fund Or<br>बुक/Meml                                         | (अम एवं रो<br>ganisati<br>ber Passbo<br>गनाम                                   | जगार मंत्रालय,<br>on(Ministry o<br>ook                                 | आरत सरकार)<br>of Labour & Em<br>ीक<br>कि<br>विवे                                                                                                    | ployment, Govt. of 1<br>तेम बार अदयतन 15-07-2(<br>या गया 19<br>Updated 12:00:00                                                                                                  | India)<br>014<br>0<br>को तिथि                           |
| सदः<br>Me                                                                                        | कर्मच<br>Emplo<br>स्म कोड संख्या<br>mber ID<br>CPM00369840000000304                                    | गरी भविष्य निद्धि<br>byees Provident<br>सदस्य पास<br>बदस्य कानाम<br>Member Name<br>MAHINDER KUMAR                                                                | ो संगठन<br>Fund Or<br>बुक/Meml<br>विता/पति क<br>Father/Hu<br>RAMA NA   | ( প্রদ एवं रो<br>ganisati<br>ber Passbo<br>গ নাম<br>Isband Name<br>ND (Father) | जगार मंत्रालय,<br>on(Ministry o<br>pok<br>विव<br>विव                   | भारत सरकार)<br>of Labour & Em<br>अदि<br>मि<br>दिव्य<br>te Of Birth<br>-FEB-1974                                                                                                    | ployment, Govt. of I<br>स मार अद्भुवलन<br>15-07-20<br>मा गया<br>12:00:00<br>हिस्था मे आमिल होने<br>Date of Joining                                                               | India)<br>014<br>0                                      |
| सदः<br>Me<br>DL                                                                                  | स्म कोड संख्या<br>mber ID<br>CPM00369840000000304                                                      | गरी भविष्य निद्धि<br>pyees Provident<br>सदस्य पास<br>सदस्य का नाम<br>Member Name<br>MAHINDER KUMAR                                                               | दिमंगठन<br>Fund Or<br>बुक/Meml<br>विता/पति क<br>Father/Hu<br>RAMA NA   | (अम एवं रो<br>rganisati<br>ber Passbo<br>त नाम<br>isband Name<br>ND (Father)   | जगार मंत्रालय,<br>ion(Ministry d<br>pok<br>arr<br>Da<br>117            | अंगरत सरकार)<br>of Labour & Em<br>कि<br>कि<br>बि<br>कि<br>बि<br>कि<br>बि<br>कि<br>बि<br>कि<br>बि<br>कि<br>बि<br>कि<br>बि<br>कि<br>बि<br>कि<br>बि<br>कि<br>बि<br>कि<br>कि<br>कि<br>कि<br>कि<br>कि<br>कि<br>कि<br>कि<br>कि<br>कि<br>कि<br>कि | ployment, Govt. of i<br>तेम बार अंद्यतम 15-07-2(<br>त गया 12:00:00<br>दिख्या मे शामिल होने<br>Date of Joining                                                                    | India)<br>014<br>০<br>কা নিমি                           |
| सदः<br>Mei<br>DLI<br>संरह                                                                        | स्प कोड संख्या<br>mber ID<br>CPM00369840000000004<br>थान कोड संख्या<br>tablishment ID                  | गरी भविष्य निद्धि<br>byees Provident<br>सदस्य पास<br>सदस्य पास<br>सिदस्य का नाम<br>Member Name<br>MAHINDER KUMAR<br>सिरवान क<br>Establis                         | र संगठन<br>Fund Or<br>दुर्क/Meml<br>विता/पति क<br>Father/Hu<br>RAMA NA | (अस एवं रो<br>rganisati<br>ber Passbo<br>ग नाम<br>isband Name<br>ND (Father)   | जगार मंत्रालय,<br>ion(Ministry d<br>pok<br>वि<br>17                    | अगरत सरकार)<br>of Labour & Em<br>जिंद<br>कि<br>म तिथि<br>te Of Birth<br>.FEB-1974<br>सम्बंधित कार्यत<br>ट्वाटलताब्र आ                                                                                                    | ployment, Govt. of i<br>के बार अद्वतल 15-07-2(<br>वा गया<br>Updated 12:00:00<br>सिंच्या मे शामिल होने<br>Date of Joining                                                         | India)<br>014<br>0<br>को तिथि                           |
| 년<br>1<br>1<br>1<br>1<br>1<br>1<br>1<br>1<br>1<br>1<br>1<br>1<br>1<br>1<br>1<br>1<br>1<br>1<br>1 | स्म कोड संख्या<br>mber ID<br>CPM00369840000000004<br>धान कोड संख्या<br>tablishment ID<br>CPM0036984000 | गरी भविष्य निद्धि<br>byees Provident<br>सदस्य पास<br>सदस्य पान<br>स्वत्स्य का नाम<br>Member Name<br>MAHINDER KUMAR<br>संस्थान क<br>Establis<br>APM INF           | दिमागठन<br>Fund Or<br>gक/Meml<br>वितायति क<br>Father/Hu<br>RAMA NA     | (अम एवं रो<br>ganisati<br>ber Passbo<br>त नाम<br>Isband Name<br>IND (Father)   | जगार मंत्रालय,<br>ion(Ministry d<br>book<br>वि<br>17<br>MITED          | अगरत सरकार)<br>of Labour & Em<br>जिंद<br>का तिथि<br>te Of Birth<br>.FEB-1974<br>सम्बंधित कार्वत<br>(RO)DELHI (N                                                                                                    | ployment, Govt. of i<br>तेम बार अदयतम् 15-07-2(<br>वा गया 12:00:00<br>पिग्रेवर्स्वा में शामिल होने<br>Date of Joining<br>विस्था में शामिल होने<br>Date Market<br>Date of Joining | India)<br>014<br>0<br>को हिटि                           |
| सदः<br>Mei<br>DLI                                                                                | स्य कोड संख्या<br>mber ID<br>CPM0036984000000304                                                       | गरी भविष्य निद्धि<br>byees Provident<br>सदस्य पास<br>सदस्य पास<br>सदस्य पास<br>सदस्य का नाम<br>Member Name<br>MAHINDER KUMAR<br>संस्थान क<br>Establis<br>APM INF | दिमागठन<br>Fund Or<br>दुक/Meml<br>वितागति क<br>Father/Hu<br>RAMA NA    | ( अम एवं रो<br>ganisati<br>ber Passbo<br>त नाम<br>sband Name<br>IND (Father)   | जगार मंत्रालय,<br>ion(Ministry d<br>pok<br>वि<br>पित्र<br>पार<br>MITED | अगरत सरकार)<br>of Labour & Em<br>जिंद<br>हिंदि<br>हिंदि<br>कर्माविव कार्याद<br>(RO)DELHI (M                                                                                                    | ployment, Govt. of i<br>तेम बार अदयाल 15-07-20<br>व गया 12:00:00<br>विस्था मे शामिल होने<br>Date of Joining<br>विस्था मे शामिल होने<br>Date Market<br>Date of Joining            | India)<br>014<br>0<br>••••••••••••••••••••••••••••••••• |

### The pdf of passbook will appear as below:-

| कर्मचारी अवि<br>Employees                   | रेष्य निधि संगठन (अस एव रोजगा<br>s Provident Fund Organizati | र मंत्रालय, भारत सरकार)<br>i <b>on (</b> Ministry of Labour र | k Employment, Go                   | vt. of India)                      |                                 |
|---------------------------------------------|--------------------------------------------------------------|---------------------------------------------------------------|------------------------------------|------------------------------------|---------------------------------|
| स्थापना आईडी ∕ नाम<br>Establishment ID/Name | DLCPM0036984000 / APM IN                                     | FRASTRUTURE PRIVAT                                            | E LIMITED                          | कर्मचारी शेयर<br>Employee<br>Share | 47622                           |
| सदस्य आईडी ∕ नाम<br>Vlember ID/Name         | DLCPM00369840000000304 /                                     | MAHINDER KUMAR                                                |                                    | नियोक्ता शेयर<br>Employer<br>Share | 25767                           |
| कार्यालय का नाम<br>Office Name              | (RO)DELHI (NORTH)                                            |                                                               |                                    |                                    |                                 |
| গ                                           | ोवरण Particulars                                             | जमा                                                           | Deposit                            | निकासी V                           | Vithdrawal                      |
|                                             |                                                              | कर्मचारी शेयर<br>Employee Share                               | निय  वत्त । शेयर<br>Employer Share | कर्मचारी शेयर<br>Employee Share    | कर्मचारी शेयर<br>Employer Share |
| Opening Balance Interest Update             | ed upto 31/03/2011                                           | 0                                                             | 0                                  | 1                                  |                                 |
| Contribution Ref NoDLCPM200                 | 9121344 for the month 042011                                 | 0                                                             | 0                                  | -                                  |                                 |
| Contribution Ref NoDLCPM200                 | 9121344 for the month 052011                                 | 0                                                             | 0                                  |                                    |                                 |
| Contribution Ref NoDLCPM200                 | 9121344 for the month 062011                                 | 0                                                             | 0                                  |                                    |                                 |
| Contribution Ref NoDLCPM200                 | 9121344 for the month 072011                                 | 1061                                                          | 520                                |                                    |                                 |
| Contribution Ref NoDLCPM200                 | 9121344 for the month 082011                                 | 1027                                                          | 486                                |                                    |                                 |
|                                             |                                                              |                                                               |                                    |                                    |                                 |

The following screen shows front and back side of the member's UAN Card. Download UAN Card option is given on this screen which provides PDF format of the same. Front portion of the UAN Card displays UAN, Name, Father's/Husband's Name, Member-ID, Photo and KYC. Back side of the Member's UAN card displays five Member-IDs linked with this UAN alongwith helpdesk no. and website. If KYC of this member is uploaded by the employer, it will reflect on the front side of the UAN card by displaying 'Yes' in front of KYC. In case of non availability of KYC, it will always reflect 'No' in front of KYC on the UAN Card.

| UAN TRIŠ<br>UAN Card<br>Download UAN Card<br>Download UAN Card                                                                                                    |                                                                                            | the second            |                                                                                                    | UAN 1000056                                                                                                    |
|----------------------------------------------------------------------------------------------------|--------------------------------------------------------------------------------------------|-----------------------|----------------------------------------------------------------------------------------------------|----------------------------------------------------------------------------------------------------|
| Download UAN Card           Image: Strain fight Affat Affat |                                                                                            | UAN कार्ड<br>UAN Card |                                                                                                    |                                                                                                    |
| कार्गचारी भविषय निर्धेर संगठन, भारत<br>Engisyees Provident Fued Organisation, India         1000 0564 6038           युक्तिसंत राजा प्रांखा<br>Universal Account Number (UAN)         1000 0564 6038           नाम<br>Name<br>(F) for for नाम<br>(F) after of at नाम<br>(F) after of at नाम<br>(F) after of at नाम<br>(F) after of at नाम<br>(F) after of at नाम         MAHINDER KUMAR           चेंद्र से.<br>(F) after of at नाम<br>(F) after of at नाम<br>(F) after of at नाम<br>(F) after of at नाम<br>(F) after of at नाम<br>(F) after of at नाम<br>(F) after of at नाम<br>(F) after of at नाम<br>(F) after of at नाम<br>(F) after of at नाम<br>(F) after of at नाम<br>(F) after of at नाम<br>(F) after of at नाम<br>(F) after of at num after of after of at of a start at a start of a start at a start of a start at a start of a start at a start of a start at a start of a start at a start of a start at a start of a start at a start at a start of a start at a start of a start at a start of a start at a start of a start at a start of a start at a start at a start of a start at a start of a start at a start at a start of a start at a start of a start at a start at a start of a start at a start at a start at a start of a start at a start at             |                                                                                            | Download UAN C        | Card                                                                                                    |                                                                                                    |
| प्रतिस्तिधान संस्था<br>Universal Account Number (UAN)<br>वात<br>Name<br>दिया 'पनि कर गात<br>(F) after's / Life at नात<br>(F) after's / Life at नात<br>(F) after's / Life at नात<br>(F) after's / Life at नात<br>(F) after's / Life at नात<br>(F) after's / Life at नात<br>(F) after's / Life at नात<br>(F) after's / Life at नात<br>(F) after's / Life at नात<br>(F) after at at at at at at at at at at at at at                                                                                                    | कर्मचारी प्रविध्य निधि संगठन, भारत<br>Employees Provident Fund Organisation, India         |                       | লি 18001801235 www.epfindia.gov.l<br>युनियसेल खाना संख्या                                                                                                    | uanept@epfindia.gov.ir                                                                                                    |
| (r) अपने प्रतिप्राध्यात्र (R) प्राप्त (WAU(r))<br>इ.सहं से.<br>इ.सहं से.<br>इ.सहस्र के (प्राप्त के के अन्स्रार के (प्राप्त के अन्स्रार के) कि साम के (प्राप्त के केवर स्वय के अन्स्रार के)                                                                                                    | ्युमिस्तंत प्रात संख्या<br>Universal Account Number (UAN)<br>नाम<br>Name<br>दित / पति स सम |                       | Member ID: Iohid4 with this UAN<br>1 DLCPM0038684000000334                                                                                                    |                                                                                                    |
| Discalaimer: Data appearing on the card is as per the Member database available in<br>EPFO. In case of any discrepancy you may contact your concerned EPFO office for<br>restification.                                                                                                    | (r) ang () Handroot roome (PANIA PANIA)(r)<br>条项支流<br>KYC。 Na                              |                       | प्रतिअख्यान: इस कार्ड में दर्शाया गया डेटा इंपीएपजो में उप<br>के मासने में, आप उसमे सुधार के लिए अपने केवेच कार्यात<br>Disclaimer: Data appearing on the card is as per<br>EFFO. In case of any discrepancy you may conta<br>rectification. | लब्ध सदस्य डेटाबेस के अनुसार है। विसंगति<br>य से संपर्क बन सबसे हैं।<br>he Member database available in<br>t your concerned EPFO office for its |

| and and and and an and an and                                                                                                    |  |
|----------------------------------------------------------------------------------------------------|--|
| Employees' Provident Fund Organisation, India                                                                                                    |  |
|                                                                                                    |  |
| Universal Account Number (UAN) 1000 0564 6038                                                                                                    |  |
| नास                                                                                                    |  |
| Name MAHINDER KUMAR<br>যিবা/মরি কা নাজ                                                                                                    |  |
| (F)ather's / (H)usband's Name RAMA NAND(F)                                                                                                    |  |
| प. या इ.सा.<br>K.Y.C. No                                                                                                    |  |
|                                                                                                    |  |
|                                                                                                    |  |
|                                                                                                    |  |
|                                                                                                    |  |
|                                                                                                    |  |
| 1800 180 1235 www.sofindia.gov.in                                                                                                    |  |
| ন্ত্রি 1800 180 1235 www.epfindis.gov.in তি usnepf@epfindis.gov.in<br>তুলিবর্ঘনে তারা ব্যর্থনা<br>Universia Account Number (UAN) 1000 0564 6038                                                                                          |  |
| ন্ত্রি 1800 180 1235 www.epfindia.gov.in আ uanepf@epfindia.gov.in                                                                                                    |  |
| २३     1800 180 1235     www.epfindia.gov.in     samepf@epfindia.gov.in       प्रविद्यसंत स्वता संतरम<br>Universal Account Number (UAN)     1000 0564 6038       Member IDs linked with this UAN     1       1     DLCPM0036984000000304 |  |
| ি 1800 180 1235 www.epfindia.gov.in                                                                                                    |  |
| ি 1800 180 1235 www.epfindia.gov.in আ uanepf@epfindia.gov.in                                                                                                    |  |
| 1900 190 1235 www.epfindia.gov.in আ uanepfigepfindia.gov.in<br>पुनिवर्धल তাता राजया<br>Universil Account Number (UAN) 1000 0564 6038<br>Member IDs linked with this UAN<br>1 DLCPM00365964000000304                                      |  |

Previous Member ID allows member to tag previous member id as well as view linking status.

| DOWNLOAD | PREVIOUS MEMOCIA ID                                  | TRANSFER CLAIM                                     | PROFILE | FAQ | CONTACT US | LOGOUT | Welcome MAHIN<br>UAN 10000564 |
|----------|------------------------------------------------------|----------------------------------------------------|---------|-----|------------|--------|-------------------------------|
| - (      | LIST PREVIOUS MEMBER ID                              |                                                    |         |     |            |        | Artes levelsester             |
|          | VIEW STATUS                                          |                                                    |         |     |            |        |                               |
| प्रिय ई  | पीएफ सदस्य !                                         | -                                                  |         |     |            |        |                               |
| Dear     | EPF Members !!                                       |                                                    |         |     |            |        |                               |
| 10       | अपनी नवीनतम पासबुक क<br>Download/Print your U        | भी भी डाउनलोड / पिंट करे!<br>Jpdated Passbook anyt | ime.    |     |            |        |                               |
| 4        | अपना UAN काई डाउनलोड<br>Download/ Print your         | / प्रिंट करे!<br>UAN Card.                         |         |     |            |        |                               |
| 1.0      | अपने सदस्य खाते को UAN<br>List all your Member I     | से जोड़े!<br>Ds to UAN.                            |         |     |            |        |                               |
| 1.5      | दावा हस्तांतरण करना व् देख<br>File and view Transfer | ाना!<br>Claims.                                    |         |     |            |        |                               |
| 1.0      | अपनी KYC संबंधित जानक<br>Update your KYC infor       | री को सुधारना!<br>mation.                          |         |     |            |        |                               |
|          |                                                      |                                                    |         |     |            |        |                               |

Member can feed the details of his/her previous member id to be linked with UAN. The name in the previous member id should match with the name of current member id. Otherwise, system will not allow the member to link the previous member id with UAN. The screen below shows the details of the previous member id to be linked with UAN. Member has to tick the check box which says that the information displayed is correct and member account belongs to him/her and submit. Once member press the button 'Submit', he/she will be asked to ensure through the message. If he/she is sure, can press ok. Otherwise, he/she can cancel it.

| DOWNLOAD | PREVIOUS MEMBER ID                                                    | TRANSFER CLAIM                                              | PROFILE                                          | FAQ                             | CONTACT US                              | LOGOUT                                           | Welc                      | ome MAHINDE<br>1000056460 |
|----------|-----------------------------------------------------------------------|-------------------------------------------------------------|--------------------------------------------------|---------------------------------|-----------------------------------------|--------------------------------------------------|---------------------------|---------------------------|
|          |                                                                       | अप                                                          | ाने पिछले खाता सं                                | ख्याओं को र                     | ूचीबद्ध करे<br>abor 10                  |                                                  |                           |                           |
|          |                                                                       | L                                                           | st Your Prev                                     | ious Men                        | iber ID                                 |                                                  |                           |                           |
| 1        |                                                                       |                                                             |                                                  |                                 |                                         |                                                  |                           |                           |
|          | Select th                                                             | e state*: DELHI                                             |                                                  | ~                               | DELHISOUTH                              | ~                                                |                           |                           |
|          |                                                                       | DS NHP                                                      | 939408                                           | 538                             | GET DETA                                | ILS                                              |                           |                           |
|          | सदस्य का नाम                                                          | 1                                                           | संस्थान का नाम                                   |                                 | संस                                     | पान में शामिल होने की तिथि                       | निर्गत तिथि               |                           |
|          | Member's Name<br>MAHINDER KUMAR                                       | ROYAL SAFE                                                  | TY & DETECTIVE                                   | (P) LTD                         |                                         | N/A                                              | Date of Exit              |                           |
|          | 🗹 में प्रमाणित करता हैं कि मेरी ज                                     | ।<br>जन्मारी के अनुसार ऊपर दिए ग                            | ए तथ्य और नाम सल                                 | य और सही हैं 3                  | ।<br>1र ऊपर दिया गया ख                  | गता मुझसे ही सम्बंधित हैं। इस                    | - अतिरिक्त में इस तथ्य से | भी                        |
|          | अवगत हूँ कि उपरोक्त खाता मुझे अ<br>"I certify that information provid | वेत दावा का पालन करते तुए हर<br>ed above including name is  | स्तांतरण प्रक्रिया द्वार<br>s true and correct t | n संबंधित नियं<br>o the best of | कता से बर्तमान खाते<br>my knowledge and | में समाहित कराना है <br>d mentioned member accou | int belongs to me. I furt | her                       |
|          | understood that member ID list<br>case name shown above is not        | ed would requires for me to<br>correct,please click here to | tollow the due procedu                           | ure for correc                  | transfer through tr<br>tion in name"    | anster claim facility by the                     | concerned employer. In    |                           |
| Mess     | sage from webpage                                                     |                                                             |                                                  | Suhmit                          |                                         |                                                  |                           |                           |
|          |                                                                       |                                                             |                                                  | Cubin                           |                                         |                                                  |                           |                           |

When 'OK' is pressed by the member, following screen will appear. Member can check status under previous member id by clicking the link given 'View Status'. To link more previous ids, you can again select the state, office, feed member id and get the details:

| )ME | DOWNLOAD | PREVIOUS MEMBER ID | TRANSFER CLAIM        | PROFILE         | FAQ        | CONTACT US        | LOGOUT           |          | Welcome MAHINDER KUM/<br>UAN 100005646038 |
|-----|----------|--------------------|-----------------------|-----------------|------------|-------------------|------------------|----------|-------------------------------------------|
|     |          |                    | э                     | पने पिछले खाता  | संख्याओं न | गे सूचीबद्ध करे   |                  |          |                                           |
|     |          |                    | 4                     | ist Your Pre    | vious M    | ember ID          |                  |          |                                           |
|     |          | Inform             | ation successfully sa | ved. You can ch | neck statu | s under Previous  | Member ID > Viev | v status |                                           |
|     |          |                    |                       |                 |            |                   |                  |          |                                           |
|     |          | Select the         | state *: Select Sta   | ite             | -10        | ✓ -Select Office- | ~ ~              |          |                                           |
|     |          |                    |                       |                 |            | GETBER            | ALG              |          |                                           |
|     |          |                    |                       |                 |            |                   |                  |          |                                           |
|     |          |                    |                       |                 |            |                   |                  |          |                                           |

| ۲                                     | Emplo<br>( A Statut                                         | yees' Pro                                                                     | ovident Fu<br>der Ministry                                                  | of Labour ar                                                                                                 | isation, Ir                                                                                                | n <b>dia</b><br>ent, Gover                                                                                 | nment o                                                                        | of India )                                                          | Unive                                                          | MEMBER e-SEV                                                                      |
|---------------------------------------|-------------------------------------------------------------|-------------------------------------------------------------------------------|-----------------------------------------------------------------------------|----------------------------------------------------------------------------------------------------|----------------------------------------------------------------------------------------------------|----------------------------------------------------------------------------------------------------|--------------------------------------------------------------------------------|---------------------------------------------------------------------|----------------------------------------------------------------|-----------------------------------------------------------------------------------|
| WE                                    | DOWNLOAD                                                    | PREVIOUS ME                                                                   | MBER ID TRA                                                                 | ANSFER CLAIM                                                                                                 | PROFILE F                                                                                                  | AQ CONT                                                                                                    | ACT US                                                                         | LOGOUT                                                              |                                                                | Welcome MAHINDER I<br>UAN 100005646038                                            |
|                                       |                                                             |                                                                               |                                                                             | Sta                                                                                                    | पिछले खाता संख्य<br>tus of previou                                                                         | पाओं की स्थिति<br>Is Member                                                                                | ID's                                                                           |                                                                     |                                                                |                                                                                   |
| दस्य से अ<br>ember is                 | नुरोध है कि नीचे<br>encouraged to                           | सूची बद्ध खाता संख<br>) immediately ap                                        | ज्याओं को वर्तमान ख<br>ply for transfer of                                  | Sta<br>गते में हस्तांतरित कर<br>f accounts listed be                                                         | पिछले खाता संख्य<br>tus of previou<br>ाने हेतु OTCP Port<br>slow through the                               | पाओं की स्थिति<br>15 Member<br>tal या सम्बंधित<br>OTCP portal (                                            | ID's<br>কার্যালয কা<br>or physical (                                           | दावा प्रेषित ब<br>claim.                                            | न्दे                                                           |                                                                                   |
| दस्य से अ<br>ember is                 | नुरोध है कि नीचे<br>encouraged to                           | सूची बद्ध खाता संख<br>immediately ap                                          | ज्याओं को वर्त्तमान ख<br>ply for transfer of                                | Sta<br>गते में हस्तांतरित कर<br>f accounts listed be                                                         | पिछले खाता संख्य<br>tus of previou<br>ाने हेतु OTCP Port<br>slow through the                               | वाओं की स्थिति<br>15 Member<br>tal या सम्बंधित<br>OTCP portal (                                            | ID's<br>কার্যানেয় কা<br>pr physical (<br>Choo                                 | r दावा प्रेषित व<br>claim.<br>ose Your Curr                         | न्दे।<br>rent Member Id                                        | Ject Member Id-                                                                   |
| दस्य से अ<br>ember is<br>क्रम<br>SL.I | नुरोध है कि नीचे<br>encouraged to<br>स. स<br>Io MEN         | सूची बद्ध खाता संख<br>Immediately ap<br>2स्य का नाम<br>IBER's NAME            | ज्याओं को वर्तमाल ख<br>ply for transfer of<br>संस्<br>ESTABLIS              | Sta<br>गते में हस्तांतरित कर<br>f accounts listed be<br>स्थान का नाम<br>SHMENT's NAME                        | भिछले खाता संख्य<br>tus of previou<br>iने हेतु OTCP Port<br>elow through the<br>update<br>previous         | वाओं की स्थिति<br>us Member<br>tal या सम्बंधित<br>OTCP portal o<br>OTCP portal o<br>MEMBER-ID              | ID's<br>कार्यालय को<br>r physical (<br>Choo<br>शामिन /<br>DOJ                  | ा दावा प्रेषित व<br>claim.<br>ose Your Curr<br>निगंत तिथि<br>I/ DOE | ন্ট্<br>rent Member Id<br>হিখার<br>STATUS                      | lect Mamber Id-<br>CPM00369840000000304<br>হিন্দাটা<br>REMARKS                    |
| दस्य से अ<br>ember is<br>इ<br>1       | नुरोध है कि नीचे<br>encouraged to<br>स. स<br>MEN<br>MAHINDE | सूची बद्ध खाता संख<br>immediately ap<br>रस्य का नास<br>IBER's NAME<br>R KUMAR | ज्याओं को वर्तमान ख<br>ply for transfer of<br>ESTABLI<br>ROYAL SAFET<br>LTD | Sta<br>माते में हस्तांतरित कर<br>f accounts listed be<br>स्थान का नाम<br>SHMENT'S NAME<br>TY & DETECTIVE (P) | শিক্তর ব্যানা র্যন্তর্থ<br>tus of previou<br>ান हेलु OTCP Port<br>elow through the<br>uqt ব্যা<br>PREVIOUS | वाओं की स्थिति<br>us Member<br>tal या सम्बंधित<br>OTCP portal (<br>OTCP portal (<br>an संख्या<br>MEMBER-ID | ID's<br>কার্যানেয় কা<br>r physical d<br>Choo<br>মানিন /<br>DOJ: NA<br>DOJ: NA | दावा प्रेषित ब<br>claim.<br>ose Your Curr<br>निर्मेत तिथि<br>17 DOE | न्तें)<br>rent Member Id<br>स्थिति<br>STATUS<br>List By Member | lect Member Id-<br>CPM00369840000000304<br>१२-पॉण<br>REMARKS<br>Check Eligibility |

Now by choosing current member id, member can see the eligibility for online transfer claim. For this, he/she will have to press the radio button 'Check Eligibility' given on the RHS of the table with previous member id. If he/she is eligible, it will reflect under the radio button 'Check Eligibility' as below :-

|                             | DOWNLOAD                             | PREVIOUS ME                       | MBER ID TRANSFER CLAIM F                                                              | PROFILE FAQ CONTA                                                 | ACT US LOGOUT                                   | N                    | Welcome MAHINDER<br>UAN 100005546038                                   |
|-----------------------------|--------------------------------------|-----------------------------------|---------------------------------------------------------------------------------------|-------------------------------------------------------------------|-------------------------------------------------|----------------------|------------------------------------------------------------------------|
|                             |                                      |                                   |                                                                                       | पेछले खाता संख्याओं की स्थिति                                     |                                                 |                      |                                                                        |
|                             |                                      |                                   | Statu                                                                                 | is of previous Member I                                           | D's                                             |                      |                                                                        |
| य से अन्<br>nber is (       | रोध है कि नीचे स्<br>encouraged to i | ची बद्ध खाता संख<br>mmediately ap | याओं को वर्तमान खाते में हस्तांतरित कराने<br>ply for transfer of accounts listed belo | । हेतु OTCP Portal या सम्बंधित व<br>ow through the OTCP portal or | कार्यालय को दावा प्रेषित व<br>r physical claim. | नरें।                |                                                                        |
|                             |                                      |                                   |                                                                                       |                                                                   | 6 2 X 6 5                                       | -                    |                                                                        |
| _                           |                                      |                                   |                                                                                       |                                                                   | Choose Your Cur                                 | rent Member Id: DLCI | PM0036984000000304 🗸                                                   |
|                             |                                      |                                   | ग्रेंग्रेगल का साम                                                                    | पूर्व खाता संख्या                                                 | शामिल / निर्वत तिथि                             | स्थिति               | टिम्पणि                                                                |
| <del>क्र</del> म स<br>SL.Ne | . सदस्<br>अष्टMEMB                   | म्य का नाम<br>ER's NAME           | ESTABLISHMENT'S NAME                                                                  | PREVIOUS MEMBER-ID                                                | DOJ / DOE                                       | STATUS               | REMARKS                                                                |
| क्रम स<br>SL.Ne             | MAHINDER                             | न्य का साम<br>IER's NAME<br>KUMAR | ESTABLISHMENT'S NAME<br>ROYAL SAFETY & DETECTIVE (P)<br>LTD                           | PREVIOUS MEMBER-ID                                                | DOJ / DOE<br>DOJ: NA<br>DOE:NA                  | STATUS               | REMARKS<br>Check Eligibility<br>Eligible for online transfer<br>claim. |

<complex-block>

|          |                | 1                                                                                 |                                 |                           |                         |                                                             |    |
|----------|----------------|-----------------------------------------------------------------------------------|---------------------------------|---------------------------|-------------------------|-------------------------------------------------------------|----|
| ٦        | MAHINDER KUMAR | ROYAL SAFETY & DETECTIVE (P)                                                      | DSNHP09394060000000538          | DOJ: NA<br>DOE:NA         | List By Membe           | Check Eligibility<br>Eligible for online transfer<br>claim. | )  |
| 2        | MAHINDER KUMAR | DRS ROOF TECH &<br>INFRASTRUTURE LTD.                                             | DLCPM00369840000000304          | DOJ: 01-08-2011<br>DOE:NA | Linked by Employer      | Check Eligibility                                           |    |
|          |                |                                                                                   |                                 |                           |                         |                                                             |    |
|          |                |                                                                                   |                                 |                           |                         |                                                             |    |
|          | This Portal c  | an be best viewed in IE (7.0 and above), f                                        | Firefox, Chrome and Opera brows | ers. @2014, Syste         | m powered by TCIL and V | SPL                                                         |    |
|          | This Portal c  | an be best viewed in IE (7.0 and above), f                                        | Firefox, Chrome and Opera brows | ers. @2014, Syste         | m powered by TCIL and V | SPL                                                         |    |
|          | This Portal c  | an be best viewed in IE (7.0 and above), f                                        | Firefox, Chrome and Opera brows | ers. @2014, Syste         | m powered by TCIL and V | SPL                                                         | -1 |
| Would ye | This Pertal c  | an be best viewed in 1E (7.0 and above), f<br>rd for 117.239.200.17? Why am I see | Frefox, Chrome and Opera brows  | ers. @2014, Syste         | m powered by TCIL and V | SPL                                                         | ×  |

The next facility to be given to member is to transfer claim online through this portal. This activity is under progress at EPFO, NDC level and will soon be activated.

| DOWNLOAD       | PREVIOUS MEMBER ID                                 | TRANSFER CLAIM                                       | PROFILE        | FAQ      | CONTACT US | LOGOUT | UAN 100005646 |
|----------------|----------------------------------------------------|------------------------------------------------------|----------------|----------|------------|--------|---------------|
|                |                                                    | VIEW TRANSFER CLAIN                                  | M STATUS       |          |            |        |               |
| प्रिय ई<br>Dea | पीएफ सदस्य !<br>r EPF Members !!                   | SYSTEM GENERATED                                     | TRANSFER CLAIM | A STATUS |            |        |               |
|                | अपनी नवीनतम पासबुक क<br>Download/Print your        | भी भी डाउनकोड / प्रिंट करे।<br>Updated Passbook anyt | ime.           |          |            |        |               |
|                | अपना UAN काई डाउनलोड<br>Download/ Print your       | / प्रिंट करे!<br>UAN Card.                           |                |          |            |        |               |
|                | अपने सदस्य खाते को UAI<br>List all your Member     | । से जोड़े!<br>IDs to UAN,                           |                |          |            |        |               |
|                | दाबा हस्तांतरण करना व् दे<br>File and view Transfe | बना!<br>r Claims.                                    |                |          |            |        |               |
|                | अपनी KYC संबंधित जानन<br>Update your KYC info      | गरी को सुधारना!<br>rmation.                          |                |          |            |        |               |
| _              | Update your KYC info                               | rmation.                                             |                |          |            |        |               |

Member has an option in 'Profile' to edit mobile number, email-id, update KYC information and change password. Can be clearly seen in following screenshot:

| िया ईपीपफ सदस्य !<br>Dear EPF Members !!<br>CHANGE PASSWORD                                       |    |
|---------------------------------------------------------------------------------------------------|----|
| EDIT EMAIL ID<br>प्रिय ईपीएफ सदस्य !<br>Dear EPF Members !! CHANGE PASSWORD                       | 1. |
| सिर्य ईपीएफ सदस्य ! UPDATE KYC INFORMATION<br>Dear EPF Members !! CHANGE PASSWORD                 | 1  |
| Dear EPF Members !! CHANGE PASSWORD                                                               |    |
|                                                                                                   |    |
| अपनी नवीनतम पासबुक कभी भी डाउनलोड / प्रिंट करें!<br>Download/Print your Updated Passbook anytime. |    |
| अपना UAN काई बाउनलोड / फ्रिंट करें!<br>Download/ Print your UAN Card.                             |    |
| अपने सदस्य खाते को UAN से जोड़े।<br>List all your Member IDs to UAN.                              |    |
| दाबा हस्तांतरण करना व देखना।<br>File and view Transfer Claims.                                    |    |
|                                                                                                   |    |

Following screen allows member to edit his/her mobile no. After feeding the required details, member has to get pin on the new number, feed the pin and submit as below:

| WE | DOWNLOAD | PREVIOUS MEMBER ID | TRANSFER CLAIM          | PROFILE          | FAQ           | CONTACT US           | LOGOUT                | Welcome MAHINDER K<br>UAN 100005646038 |
|----|----------|--------------------|-------------------------|------------------|---------------|----------------------|-----------------------|----------------------------------------|
|    |          |                    |                         | मोबाइल           | नंबर में परि  | वर्तन                |                       |                                        |
|    |          |                    |                         | Edit Mo          | obile Nur     | nber                 |                       |                                        |
|    |          |                    |                         |                  |               |                      |                       |                                        |
|    |          | 1                  | New Mobile Number*: 981 | 10420912         |               |                      |                       |                                        |
|    |          |                    | DZFYDR                  | Please ty        | pe the char   | acters shown in th   | ne text box (case-sen | sitive) DZFYDR                         |
|    |          |                    |                         | ET PIN SYOU      | do not recei  | e the PIN, please re | try after 5 minute.   |                                        |
|    |          |                    | PIN                     | has been sent to | your new prim | ary mobile number.   | ,                     |                                        |
|    | _        |                    |                         |                  | -             |                      |                       |                                        |

Following message will come on the screen after submit button is pressed. One sms on your new number will also come informing you that you have successfully changed your mobile number on .... date on UAN driven member portal and your new number is .... against UAN.....

| DME | DOWNLOAD | PREVIOUS MEMBER ID | TRANSFER CLAIM          | PROFILE      | FAQ           | CONTACT US          | LOGOUT               | Welcome MAHINDER KUP<br>UAN 100003646038 |
|-----|----------|--------------------|-------------------------|--------------|---------------|---------------------|----------------------|------------------------------------------|
|     |          |                    |                         | मोबाइल       | नंबर में परि  | वर्तन               |                      |                                          |
|     |          |                    |                         | Edit M       | obile Nui     | nber                |                      |                                          |
|     |          |                    | <                       | Mobile Numb  | er Change     | d Successfully.     | >                    |                                          |
|     |          | Cur                | rent Mobile Number: 981 | 0420012      |               |                     |                      |                                          |
|     |          | N                  | ew Mobile Number*:      |              |               |                     |                      |                                          |
|     |          |                    | YVXDPI                  | Please ty    | pe the chai   | racters shown in th | ne text box (case-se | insitive)                                |
|     |          |                    | G                       | ET PIN Click | the button to | get Authorization P | IN on your NEW Prima | ry Mobile number.                        |
|     |          |                    |                         |              |               |                     |                      |                                          |
|     |          | Ente               | er Authorization PIN:   | Subn         | nit           |                     |                      |                                          |

Member can also edit email id through an option given in Profile. First of all member has to verify his/her primary email id. If it is not verified, he/she will have to click on the button 'Resend Verification Link' to send a verification mail to his/her primary email id. Then member has to go to inbox of his/her email and click on the verification link to activate his/her mail id.

| DWE | DOWNLOAD | PREVIOUS MEMBER ID           | TRANSFER CLAIM           | PROFILE          | FAQ            | CONTACT US        | LOGOUT             | Welcome MAHINDER KU<br>UAN 100005646038 |
|-----|----------|------------------------------|--------------------------|------------------|----------------|-------------------|--------------------|-----------------------------------------|
|     |          |                              |                          | ईमेल             | न में परिवर्तन | T                 |                    |                                         |
|     |          |                              |                          | Edit             | t Email I      | D                 |                    |                                         |
|     |          |                              |                          |                  |                |                   |                    |                                         |
|     | You h    | ave not yet verified your    | Primary e-mail id !!     |                  |                |                   |                    |                                         |
|     | Pleas    | e click on the button belo   | w to send a verification | on mail to you   | r Primary      | e-mail ID. Then g | to inbox of your e | email and click on the                  |
|     | veninc   | autori mine to activate your | Current Emsil Id: mor    | nster73@omail.c  | mo             | RESEND            | VERIFICATION LINE  |                                         |
|     |          |                              | New Emsil Id*:           | ister regariante |                | Submit            |                    |                                         |
|     |          |                              |                          |                  |                |                   |                    |                                         |
|     |          |                              |                          |                  |                |                   |                    |                                         |
|     |          |                              |                          |                  |                |                   |                    |                                         |

|    | Employees' Provident Fund Organisation, India         Universal Account Number (UAN)           (A Statutory body under Ministry of Labour and Employment, Government of India )         MEMBER e-SEWA                                                           |
|----|----------------------------------------------------------------------------------------------------|
| но | WE DOWNLOAD PREVIOUS MEMBER ID TRANSFER CLAIM PROFILE FAQ CONTACT US LOGOUT USAN 100005646038                                                                                                    |
|    | ईमेल में परिवर्तन<br>Edit Email ID                                                                                                    |
|    | An Email has been sent to your Email-id monster/32/20mail com with an activation link. Kindly open your inbox and click on the activation link to under                                                                                                    |
|    | Vir Lina nas verei sen to your Linarina monser zgynianic cum war an ecuvation mic Nardy Over you mook and other of the ecuvation mic of update<br>your enait in the system, in cases you do not find the mail in your inbox, kindy check spamyjunk mail folder. |
|    | Please click on the button below to send a verification mail to your Primary e-mail ID. Then go to inbox of your email and click on the verification link to activate your mail id.                                                                             |
|    | Current Email ki: monster73@gmail.com RESEND VERIFICATION LINK                                                                                                    |
|    |                                                                                                    |
|    |                                                                                                    |
|    | This Portal can be best viewed in IE (7.0 and above), Freefox, Chrome and Opera browsers. @2014, System powered by TCIL and VSPL                                                                                                    |
|    |                                                                                                    |

After pressing the link to resend verification link, following screen will appear :

Now member has to open inbox and click on the activation link to update email in the system. In case, member does not find the mail in his/her inbox, he/she will have to check spam/junk mail folder. Following link is given on email:-

| Secure Search                                                                         | P TheAfeer 😗 🔸                                                                                                    |                   |                                                                                                    |
|---------------------------------------------------------------------------------------|----------------------------------------------------------------------------------------------------|-------------------|----------------------------------------------------------------------------------------------------|
| Google                                                                                | <b>9</b>                                                                                                    |                   | monster73@gmail.com -                                                                                                    |
| Smail •                                                                               | 4- 10 🗊 🖿 - Nore-                                                                                                    |                   | 1 of 112 < > 🕸 -                                                                                                    |
| COMPOSE                                                                               | Notata Motors - July Offers - Avail Benefits of Rs. 90k* & Win A Gold Coin Every Day. Hurry, Book Now!                                                                                                    |                   | Why this ad?                                                                                                    |
| box (11)                                                                              | Confirmation of Email Address.                                                                                                    |                   | People (2)                                                                                                    |
| nt Mail<br>afts (5)<br>am (21)<br>ish<br>ish<br>isonal<br>avel<br>ire -               | UAN Member Portal -uanepf@epfindia.gov.in> 11:52 AM to me - Dear Member, Please click the following Table - serving advances thim /117_289_200_17/employee_portal_uankcenfirm_email.php?c=2DticR1NYToCKLuP597baDHEQIXQeaX5NGL1405491734 In case the first control science - scale the same to your brouser and hit Ester RepF0 UAN Member Portal | (2 hours ago) 🔸 - | UAN Member Portal<br>uanepf@epfindia.gov.in<br>Show details<br>Ads @<br>TATA MOTORS<br>July Offers<br>Avail Benefits of Rs. 90%* & Win A                                       |
| iarch people<br>amit sanduja<br>pavan nagpal<br>saket dinkar<br>Ajay Kumar<br>gemscir | UAN Member Portal -uanept@eptindia.gov in>       12:33 P         to me :=       Dear Member.         Please click the following link to confirm your email address       http://117.233.200.17/employee_portal_uaniconfilm_email.php?c=rtImSBAMsh6V2wingdumrKoUIRtu5a9V3Oc:1405494202         Image: Click itere to Repty or Forward             | M (1 hour ago)    | Gold Coin Every Day, Hurry, Book<br>Now!<br>Free Cloud Computing<br>Try Our Cloud Solutions for Free<br>Ho Chargo, Act Quickly, Chat Hord<br>www.softlayer.com/cloud-computing |

On pressing the link given in email, following message will appear:-

| Employees' Provident Fund Organisation, India<br>( A Statutory body under Ministry of Labour and Employment, Government of India ) | Universal Account Number (UAN)<br>MEMBER e-SEWA |
|----------------------------------------------------------------------------------------------------|-------------------------------------------------|
| UAN MEMBER PORTAL                                                                                                    |                                                 |
| Your email address is confirmed.                                                                                                   |                                                 |

Now if email id is to be changed, the procedure is same as above. Just feed the email id to be considered. Link will be given in inbox of your email for activation of the same. You will have to select the link and your new email id will be verified for purpose of UAN driven member portal.

Member can update his KYC from this portal only. He/she will have to select an option 'Update KYC Information' from the Profile Menu, select his type of document from the bar as shown below in the screen, feed the document no., name and attach the scanned copy of that particular document. Member will have an option to either approve it or reject it. If member is sure

about his details, approves it, it will remain pending in his portal till the time employer does not approve it.

(screen shot to this effect is to be appended as this time it is not functional)

|                     | DOWNLOAD                                  | PREVIOUS MEMBER ID                                              | TRANSFER CLAIM                                                                                                   | PROFILE                                 | FAQ                 | CONTACT US         | LOGOUT | Welcome MAHINDER<br>UAN 100005646038 |
|---------------------|-------------------------------------------|-----------------------------------------------------------------|----------------------------------------------------------------------------------------------------|-----------------------------------------|---------------------|--------------------|--------|--------------------------------------|
|                     |                                           |                                                                 | ý.                                                                                                    | अपनी KYC संब                            | बंधित जानक          | ारी को सुधारे!     |        |                                      |
| - 2                 | Arraa k                                   |                                                                 | and the second second second second second second second second second second second second second second second | opuare j                                | your Kite           | Detail             |        |                                      |
| प्रणाली ।<br>nforma | से उपयुक्त अधिकारि<br>ation shall be ver  | वों से सत्यापित किया जाएगा और ज<br>ified from appropriate autho | ानकारी एसएमएस पर आप के लि<br>prities by the system and i                                                         | lए प्रदान किया जाए<br>information shall | π.<br>I be provideo | d to you over SMS, |        |                                      |
| জার্না<br>: files   | के प्रकार jpg,gif,pn<br>of type jpg,gif,p | g,pdf को अपलोड किया जा सकता<br>ng,pdf can be uploaded. Ma:      | है. अधिकतम फ़ाइल का आकार 3<br>ximum file Size is upto 30                                                         | 300KB 7 .<br>0 KB                       |                     |                    |        |                                      |
| _                   |                                           |                                                                 |                                                                                                    |                                         |                     | RMATION            |        |                                      |
|                     |                                           |                                                                 | Select KYC                                                                                                    |                                         |                     |                    |        |                                      |
| _                   | Sele                                      | ct your KYC                                                     | Permanent Account                                                                                                | Number                                  |                     |                    |        |                                      |
| _                   | Curre                                     | nt Member id                                                    | Mobile<br>Ration Card                                                                                            |                                         |                     |                    |        |                                      |
|                     |                                           |                                                                 | Passport<br>Driving License                                                                                      |                                         |                     |                    |        |                                      |
|                     |                                           |                                                                 | Election Card                                                                                                    |                                         |                     |                    |        |                                      |
|                     |                                           |                                                                 | Bank Account Number<br>National Population                                                                       | er / IFSC<br>Register                   |                     |                    |        |                                      |
|                     |                                           |                                                                 | A                                                                                                    |                                         |                     |                    |        |                                      |

Member can change his password through the option 'change password' from the Profile menu.

| DOWNLOAD | PREVIOUS MEMBER ID | TRANSFER CLAIM      | PROFILE.                               | FAQ                             | CONTACT US                         | LOGOUT                    | Welcome MAHIND<br>UAN 1000056460       |
|----------|--------------------|---------------------|----------------------------------------|---------------------------------|------------------------------------|---------------------------|----------------------------------------|
|          |                    |                     | Chang                                  | je Passw                        | ord                                |                           |                                        |
|          |                    | Old Reseword*       |                                        |                                 |                                    |                           |                                        |
|          |                    | New Password*:      |                                        |                                 |                                    |                           |                                        |
|          | Con                | firm New Password*: |                                        |                                 |                                    |                           | 11 1 1 1 1 1 1 1 1 1 1 1 1 1 1 1 1 1 1 |
|          |                    | *Pa<br>(Sp          | ssword should be<br>ecial characters a | alphanumeric<br>re one of ! @ # | have minimum 1 spec<br>\$% * & * ) | ial character and 8 to 25 | characters long.                       |
|          |                    | C                   | Change Passwo                          | ird                             |                                    |                           |                                        |
|          |                    |                     |                                        |                                 |                                    |                           |                                        |
|          |                    |                     |                                        |                                 |                                    |                           |                                        |

There is FAQ in the UAN driven member portal. Member can select the category as required. The screen showing FAQ is given below:

|                | Frequen | tly Asked Question | IS                             |    |
|----------------|---------|--------------------|--------------------------------|----|
| SEARCH IN FAQS |         | SELECT CATEGORY    | Show All<br>Employer<br>Member | Go |
|                |         |                    |                                | -  |

The option 'Contact us' provides the following information like website, helpdesk no. etc. Links have been given to contact the required links :-

| DOWNLOAD | PREVIOUS MEMBER ID             | TRANSFER CLAIM         | PROFILE         | FAQ                         | CONTACT US                 | LOGOUT             | Welcome MAHINDER<br>UAN 100005646038 |
|----------|--------------------------------|------------------------|-----------------|-----------------------------|----------------------------|--------------------|--------------------------------------|
|          |                                |                        | हम<br>Co        | से संपर्क करें<br>intact US |                            |                    |                                      |
| In case  | of any difficulty related to t | he UAN Member Portal   | , kindly contac | t through th                | e following modes          | 1)                 |                                      |
| 1        | Send E-mail to help desk       | : - uanepf@epfindia.go | v.in            |                             |                            |                    |                                      |
| -O       | Help Desk : 1800180123         | 5                      |                 |                             |                            |                    |                                      |
|          | Website : <u>www.epfindia.</u> | qov.in                 |                 |                             |                            |                    |                                      |
|          | Contact EPFO Regional/S        | ub Regional Office und | ler which your  | establishme                 | ent is complying- <u>V</u> | iew EPFO Directory |                                      |